## **Customising the AuctionDesq Portal**

Last Modified on 15/09/2016 4:00 pm AEST

Quick Steps: Go to Auctions > Options > Edit > Design > Images.

Customising the Portal:

1. Within the Management Console, select **Auctions** from the top menu, then **Options** from the left menu.

2. Click Edit at the top of the page.

- 3. Select the **Design** tab.
- 4. Select the Theme that you wish to use for your Auctions.
- 5. Select the **Images** tab.
- 6. Browse and upload the images based upon the following dimensions:

Header - 940px wide, any height.

Footer - 940px wide, 129px height.

Background - Any size (940px gap if it is a centred background). STG recommends a minimum of 1280px wide x 1024px height, and a maximum of 3000px wide x 1500px height.

7. Click Save. to update the changes.

If you need any assistance in updating your Auctions portal, please contact STG via your Account Coordinator or support@sportstg.com.

## **Related Articles**

[template("related")]